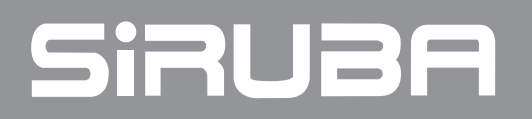

電控參數說明書

ELECTRONIC CONTROL PARAMETER MANUAL 700K / 700L For IOT

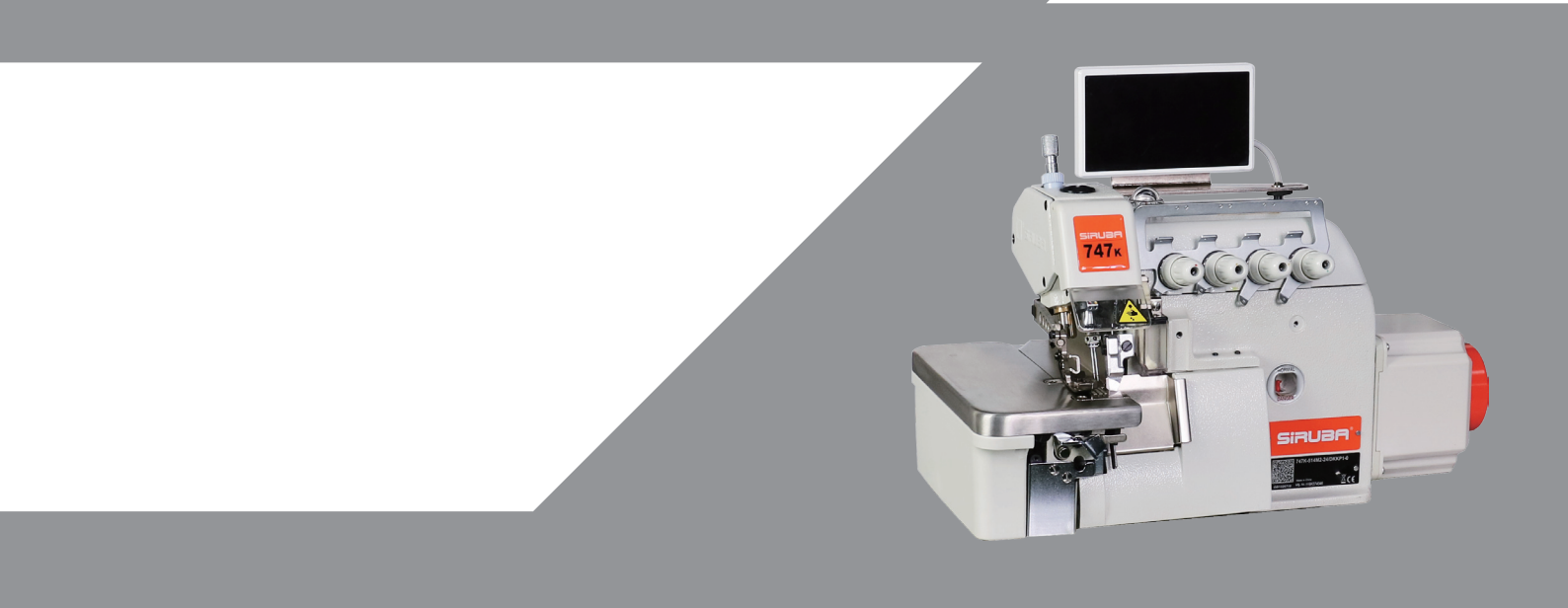

#### 高林全自動包縫設計版本說明書

### 一、操作面板快捷按鍵說明:

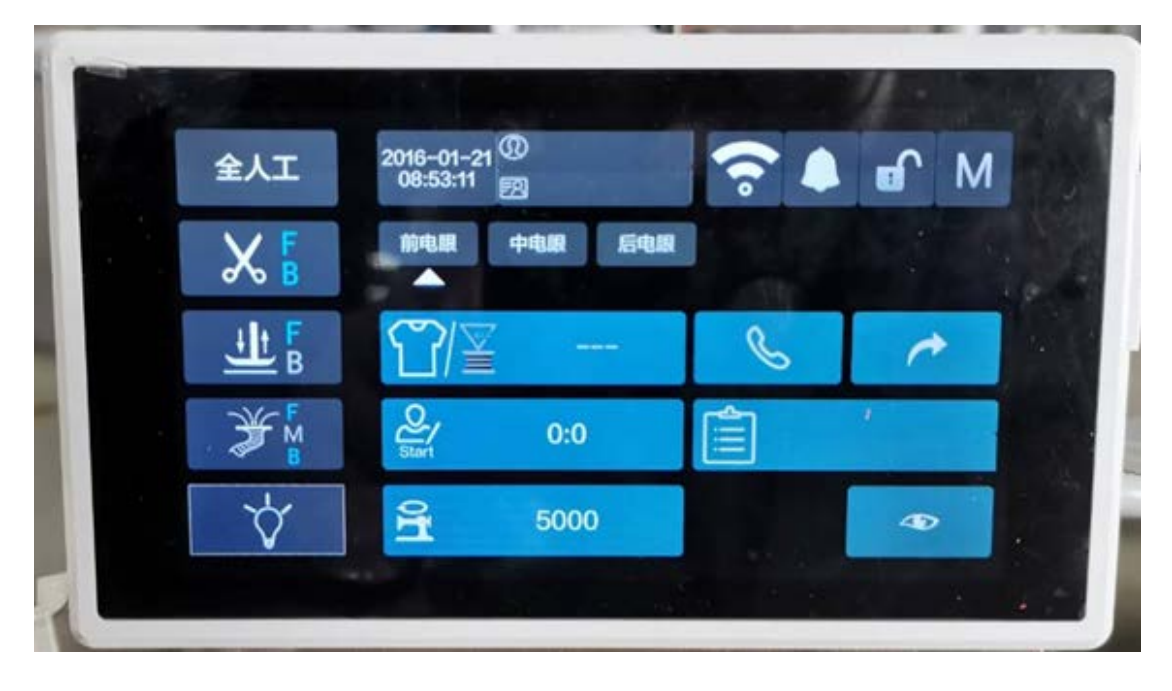

### 半自动

縫紉操作模式鍵:短按一次觸發,可在全人工、半自動、全自動電控、全自動腳控之間切換。

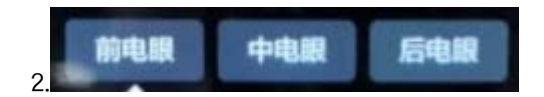

電眼監控狀態:監控電眼狀態,對應被遮擋的光眼下方會顯示白色三角做突出顯示。

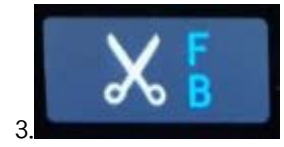

自動剪線功能鍵:點擊按鈕,進入自動剪線設置介面,可對自動前剪線開關、前剪線針數、自動後剪 線開關、後剪線針數設定,設定完畢後點擊確認按鈕保存設置退出介面。

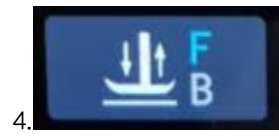

自動抬壓腳功能鍵:點擊按鈕,進入自動抬壓腳功能設置介面,可對自動前抬壓腳、

自動後抬壓腳、自動前後抬壓腳功能進行設置,點擊確認鍵保存設置退出介面。

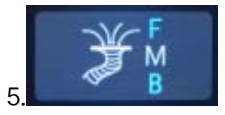

自動吸風功能鍵:點擊按鈕,進入自動吸風設置介面,可對自動前吸風開關、前吸風開針數、前吸風 關針數、自動中吸風開關、中吸風模式、中吸風開針數、中吸風關針數、間隔中吸風開時間、間隔中吸風 關時間、自動後吸風開關、後吸風開針數、後吸風關時間設定,設定完畢後點擊確認按鈕保存設置退出介 面。

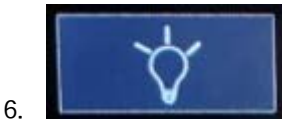

照明燈功能鍵:點擊按鈕,可對照明燈亮度進行調節,依次從 1-5 種亮度迴圈調整。

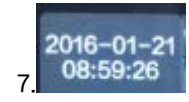

網路-時間顯示區:在聯網成功後,會從伺服器獲得時區的時間,顯示在這裡。

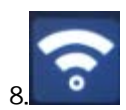

網路-登陸狀態顯示區:用於顯示工人打卡登錄狀態(線上或者離線)。點擊按鈕,可進入操作工登錄介 面進行登錄或者登出操作。

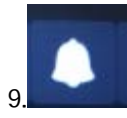

消息提示:當聯網後,伺服器對面板或主控進行遠端升級傳輸檔完成後,當前按鈕右上角會出現紅色 數字以提示有新的升級檔當未完成升級,點擊按鈕彈出遠端升級介面,選擇對應選項進行升級,升級完成 後,重啟面板生效。

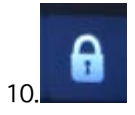

鎖屏功能:點擊按鈕,按鈕顯示未閉合的鎖或打開的鎖,顯示為閉合的鎖時,鎖定螢幕按鍵,使螢幕 按鍵點擊無效;顯示為打開的鎖時,可以對按鍵進行操作。

自動鎖屏功能:當對主介面未操作時間達到參數設置中的鎖屏時間,螢幕會自動鎖定,同時顯示為閉合的 鎖,點擊按鈕解鎖。

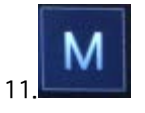

菜單鍵:點擊按鈕顯示功能表介面,包含系統設置、升級管理、縫紉工參數、機修工參數、電控廠級 參數、一鍵恢復默認參數(如圖)。

2

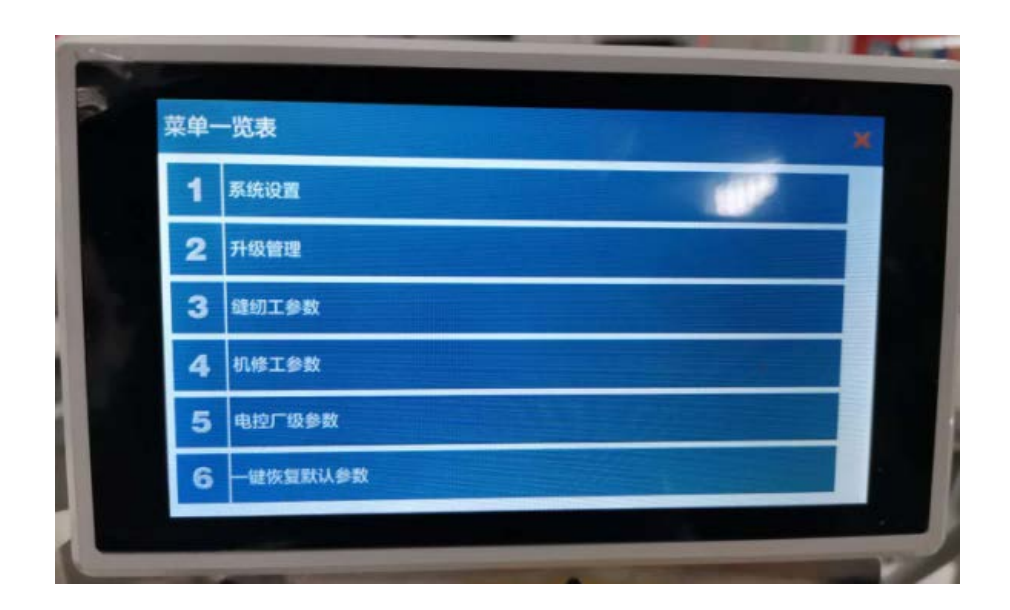

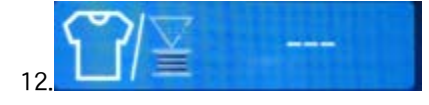

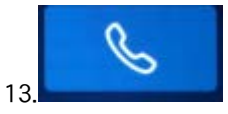

網路-呼叫功能:當設備發送故障的時候,操作工點擊按鈕進入呼叫介面,可選擇呼叫"機修工"或者 "班組長"。

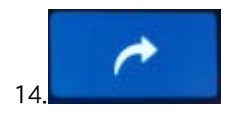

返工模式按鈕:點擊 🥕 ,進入返工模式,系統提示【返工開始】,圖示變紅 🧖 ,表示已進入返工 模式。在此模式下,縫紉的針數和剪線數都不會算入產量計件數裡。已完成返工後,點擊 🧖 ,系統提示 【返工結束】,圖示還原 🔽 ,表示已經退出返工模式。

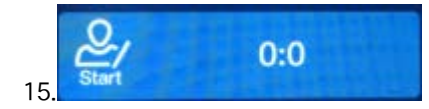

示教功能操作與顯示區:用於記錄機器縫紉一道工序的標準針數和標準剪線數,並記錄下數值,作為 計件的標準。示教操作步驟:1.長按示教區域<sup>梁</sup>,此時該按鈕圖示會改變成<sup>梁</sup>,表 示進入示教。2.在示教期間,踩下縫紉機踏板進行縫紉。3.當縫紉完一道工序的時,點按<sup>220111784</sup>區域,

此時按鈕圖示會還原成 , 2784 , 表示示教結束, 數值代錶針數和剪線數。

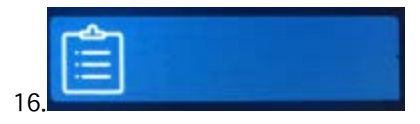

網路-工單資訊設置區:用於顯示當前選中的工單資訊。點擊此區域進入工單操作介面,可對工單進行 切換或提交等操作。

二、菜單及參數設置:

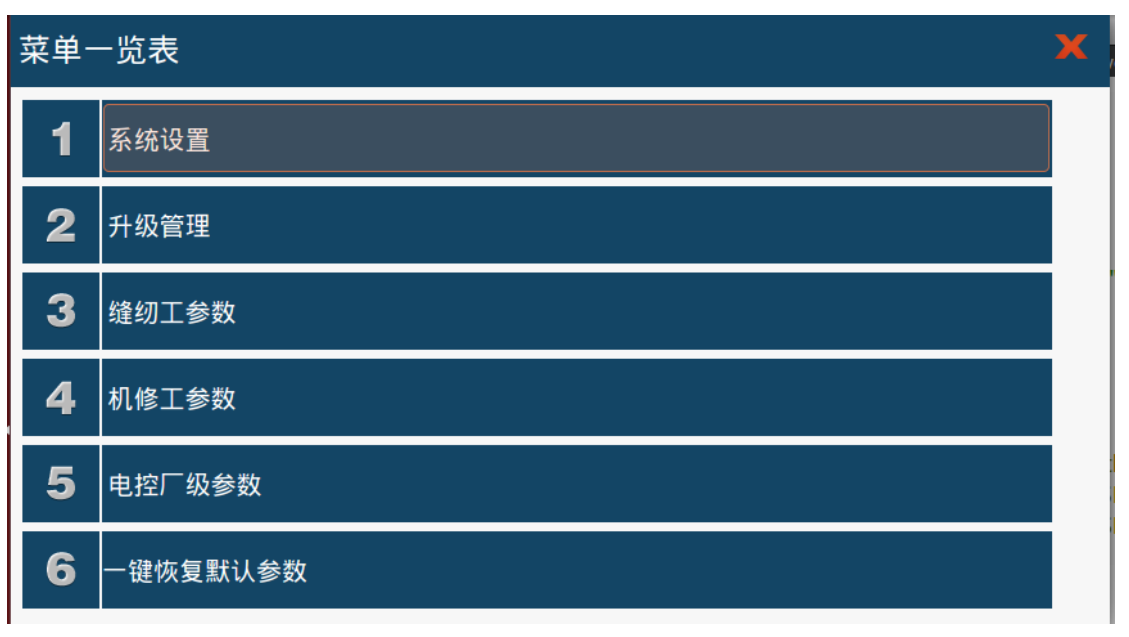

點擊主介面一按鈕進入功能表一覽表介面。

1、系統設置:

點擊系統設置選項,進入系統設置介面,包含外接功能測試、監測模式、電機測試角度、跑合模式。

| 系统设置   |      |        |          |
|--------|------|--------|----------|
|        |      |        |          |
| 外接功能测试 | 监测模式 | 电机测试角度 | <br>跑合模式 |
| 信道设置   | 设备编号 |        |          |

 ①外接功能測試:包含抬壓腳測試、剪線測試、吸風測試、松線測試,診斷外接功能是否正常。
②檢測模式:上下鍵顯示相關的監控參數(母線電壓、機頭速度、相電流、初始角度、機械角度、踏板電壓採樣值、電控軟體版本、面板軟體版本、累計執行時間、累計閒置時間、累計剪線次數、累計運行 針數、本次上電執行時間、本次上電閒置時間、本次上電剪線次數、本次上電運行針數) ③電機測試角度:顯示當前電機角度值。

④跑合模式:對測試速度、執行時間、停止時間、總時間進行設置,設置完成後點擊開始按鈕,前踩 踏板後開始運行,需要中途停止時按停止按鈕即可。

⑤通道設置:對網路模組接入通道進行設置,可選範圍為 0~15。輸入通道號後,點擊確認進行保存。

⑥設備編號:進行機器編號設置,作為機器唯一的識別碼接入伺服器。只有伺服器註冊過的設備編號, 才能被識別。

| 设备信息         | × 信道語 | 置5  |             |   |   |   |   | × |
|--------------|-------|-----|-------------|---|---|---|---|---|
| <b>机器编号:</b> |       | 「信道 | 信道编号(0~15): |   |   |   |   |   |
| 123430769    |       | 5   | 6           | 7 | 8 | 9 | ÷ |   |
| 确定           |       | 4   | 3           | 2 | 1 | 0 | × |   |
|              |       |     |             |   |   |   |   |   |

2、系統升級:系統升級功能是通過U盤對面板和電控進行升級,升級前需要將升級檔放入U盤根目錄,面板升級的升級包格式為 Release\*.tar(\*部分可以不同)格式,主控升級的升級包命名為\*.hex(\*部分可以不同),然後將U盤插入面板進行升級。面板升級過程中會提示 "升級中......",過程會持續 2minus 左右,升級成功後會出現 "升級成功"的提示,拔下U盤重現上電即完成升級過程;主控升級過程需要 5minus 左右,升升級過程中螢幕顯示升級進度,如發現主控升級過程中升級進度數值長時間未跳動可拔下 U 盤斷電重新升級,升級成功後需拔下 U 盤重現上電。面板升級和主控升級過程中必須保證供電正常,請務必使用廠家提供的升級包,以防對您的機器造成損壞。

3、一鍵恢復默認參數:點擊選項彈出確認是否恢復默認參數提示框,確認後將恢復參數為出廠默認參數 值。

4、縫紉工參數、機修工參數、電控廠級參數見下方(三、操作面板參數表)。

- 三、操作面板參數表:
- 1、縫紉工 F 級參數:

| 序號   | 功能說明                                    | 默認   | 選擇          |
|------|-----------------------------------------|------|-------------|
| F01  | 速度設定                                    | 5000 | 200~6000    |
| F02  | 後踏板抬壓腳開關                                | 開啟   | 開啟、關閉       |
| F03  | 後踏板剪線開關                                 | 開啟   | 開啟、關閉       |
| F04  | 手動剪線開關                                  | 開啟   | 開啟、關閉       |
| F05  | 上下停針位設置                                 | 下針位  | 上針位、下針位     |
| F06  | 半自動連續縫紉                                 | 開啟   | 開啟、關閉       |
| F07  | 自由縫模式                                   | 半自動  | 自由縫、半自動     |
| FOR  |                                         | 普通布  | 普通布料、透明布料、普 |
| 1.00 | 「「「イ」」「「「」」「「」」」「「」」」「「」」」「「」」」」「」」」「」」 | 料    | 通網眼布、薄紗網眼布  |
| F09  | 網眼布料孔徑大小                                | 8    | 1~10        |
| F16  | 語言選擇                                    | 中文   | 中文、English  |
| F17  | 手動剪線吸風                                  | 開啟   | 開啟、關閉       |
| F18  | 後踏板剪線吸風                                 | 開啟   | 開啟、關閉       |

# 2、機修工 J 級參數(密碼 3388):

| 序號  | 功能說明            | 默認   | 選擇          |
|-----|-----------------|------|-------------|
| J01 | 最高速度            | 6000 | 200~ 8000   |
| J02 | 抬壓腳光眼強度         | 80   | 1~100、關閉    |
| J03 | 抬壓腳光眼靈敏度        | 80   | 1~100       |
| J04 | 前切線光眼強度         | 80   | 1~100、關閉    |
| J05 | 前切線光眼靈敏度        | 80   | 1~100       |
| J06 | 後切線光眼強度         | 80   | 1~100、關閉    |
| J07 | 後切線光眼靈敏度        | 80   | 1~100       |
| J08 | 縫台安全開關          | 關閉   | 開啟、關閉       |
| J09 | 護目鏡安全開關         | 關閉   | 開啟、關閉       |
| J10 | 抬壓腳安全開關         | 開啟   | 開啟、關閉       |
| J11 | 油量報警安全開關        | 關閉   | 開啟、關閉       |
| J12 | 布料過厚設定          | 關閉   | 1~10、關閉     |
| J13 | 布料過厚減速          | 4000 | 200~5000    |
| J14 | 上電找上針位          | 開啟   | 開啟、關閉       |
| J15 | 前兩感測器間針數        | 30   | 1~100       |
| J16 | 後兩感測器間針數        | 40   | 1~100       |
| J17 | 前剪線限速           | 3500 | 200~5000    |
| J18 | 後剪線限速           | 關閉   | 200~5000、關閉 |
| J19 | 防切布保護開關         | 開啟   | 開啟、關閉       |
| J20 | 後剪線停機針數         | 10   | 5~20        |
| J21 | 軟啟動針數           | 關閉   | 1~9、關閉      |
| J22 | 軟啟動速度           | 800  | 200~3000    |
| J23 | 後踩踏板抬壓腳確認時<br>間 | 10   | 10~800、關閉   |
| J24 | 自動壓腳保留時間        | 300  | 10~2000、關閉  |
| J25 | 後抬壓腳保留時間        | 10   | 1~15、關閉     |
| J26 | 自動放壓腳延遲時間       | 300  | 10~1000、關閉  |
| J27 | 後踩踏板剪線確認時間      | 50   | 10~300、關閉   |
| J28 | 剪線保留時間          | 20   | 10~500、關閉   |
| J31 | 抬壓腳跳動靈敏度        | 2    | 1~10        |
| J32 | 按鍵自鎖時間          | 25   | 15~120      |

## 3、電控廠級參數(密碼 7999):

| 序號  | 功能參數       | 預設值                 | 範圍                                       |
|-----|------------|---------------------|------------------------------------------|
| S01 | 機型選擇       | 直 刀 二<br>光 眼 氣<br>動 | 直刀二光眼氣動<br>直刀三光眼電動<br>直刀三光眼氣動<br>側吸兩光眼氣動 |
| S02 | 剪線電磁鐵力度    | 85                  | 0~100                                    |
| S03 | 剪線電磁鐵全壓時間  | 10                  | 0~100                                    |
| S04 | 剪線電磁鐵保護時間  | 200                 | 0~600                                    |
| S05 | 抬壓腳電磁鐵力度   | 85                  | 0~100                                    |
| S06 | 抬壓腳電磁鐵全壓時間 | 10                  | 0~1000                                   |
| S07 | 抬壓腳保護時間    | 10                  | 0~15                                     |

| S08 | 機針位置     | 315 | 0~359  |
|-----|----------|-----|--------|
| S10 | 安全開關延遲時間 | 1   | 1~5、關閉 |
| S11 | 踏板曲線選擇   | 2   | 0~8    |
| S14 | 踏板剪線位置   | 80  | 0~1024 |
| S15 | 踏板抬壓腳位置  | 300 | 0~1024 |
| S16 | 踏板回中位置   | 460 | 0~1024 |
| S17 | 踏板前踩運行位置 | 470 | 0~1024 |
| S18 | 踏板低速運行位置 | 480 | 0~1024 |
| S19 | 踏板高速運行位置 | 850 | 0~1024 |

# 四、故障代碼:

| 故障代碼 | 代碼含義                | 解決措施                                                                                             |
|------|---------------------|--------------------------------------------------------------------------------------------------|
| 01   | 硬體過流                | 關閉系統電源 , 30 秒後重新接通電源 ,控制器若仍不能正常工作 ,請更換控制器並通知廠方。                                                  |
| 02   | 系統掉電                | 檢查電源有沒有接好                                                                                        |
| 03   | 系統欠壓                | 斷開控制器電源,檢查輸入電源電壓是否偏低(低於176V)。若電源電壓偏低,請<br>在電壓恢復正常後重新開機控制器。若電壓恢復正常後,啟動控制器仍不能正常工<br>作,請更换控制器並通知廠方。 |
| 04   | 停機時過壓               | <br>斷開控制器電源,檢查輸入電源電壓是否偏高(高於 264V )。若電源電壓偏高,請<br>- 在電厭恢復正党後重新開機控制器。若雷厭恢復正党後,啟動控制器仍不能正堂工           |
| 05   | 運行時過壓               | 作,請更換控制器並通知廠方。                                                                                   |
| 06   | 電磁鐵回路故<br>障         | 關閉系統電源,檢查電磁鐵連線是否正確,是否有鬆動、破損等現象。若有則及時更<br>換。確認無誤後重啟系統,若仍不能工作,可尋求技術支援。                             |
| 07   | 電流檢測回路<br>故障        | 關閉系統電源 · 30 秒後重新接通電源觀察是否能正常工作。不行的話重試幾次,若該故障頻繁出現,需請求技術支援。                                         |
| 08   | 電機堵轉                | 斷開控制器電源,檢查電機電源輸入插頭是否脫落、鬆動、破損,是否有異物纏繞在<br>機頭上。排除後重啟系統仍不能正常工作,請更換控制器並通知廠方。                         |
| 10   | HMI 通訊故障            | 檢查控制台與控制器的連線是否脫落、鬆動、斷裂,將其恢復正常後重啟系統。若仍<br>不能正常工作,請更換控制器並通知廠方。                                     |
| 11   | 機頭停針信號<br>故障        | 檢查機頭同步信號裝置與控制器的連線是否鬆動,將其恢復正常後重啟系統。若仍不<br>能正常工作,請更換控制器並通知廠方。                                      |
| 12   | 電機初始角度<br>檢測故障      | 請斷電後再嘗試 2-3 次,若仍報故障,請更换控制器並通知廠方。                                                                 |
| 14   | DSP 讀寫<br>EEPROM 故障 | 請斷電後再嘗試 1 次,若仍報故障,請更换控制器並通知廠方。                                                                   |
| 15   | 電機超速保護              | 關閉系統電源 · 30 秒後重新接通電源觀察是否能正常工作。不行的話重試幾次,若該故障頻繁出現,請更換控制器並通知廠方。                                     |
| 16   | 電機反轉                | 關閉系統電源, 30 秒後重啟系統,若仍不能正常工作,請更換控制器並通知廠方。                                                          |
| 18   | 電機超載                | 關閉系統電源, 30 秒後重啟系統,若仍不能正常工作,請更換控制器並通知廠方。                                                          |
| 19   | 抬壓腳安全開<br>關         | 檢查抬壓腳開關狀態                                                                                        |
| 22   | 縫台安全開關              | 檢查縫台安全開關狀態                                                                                       |

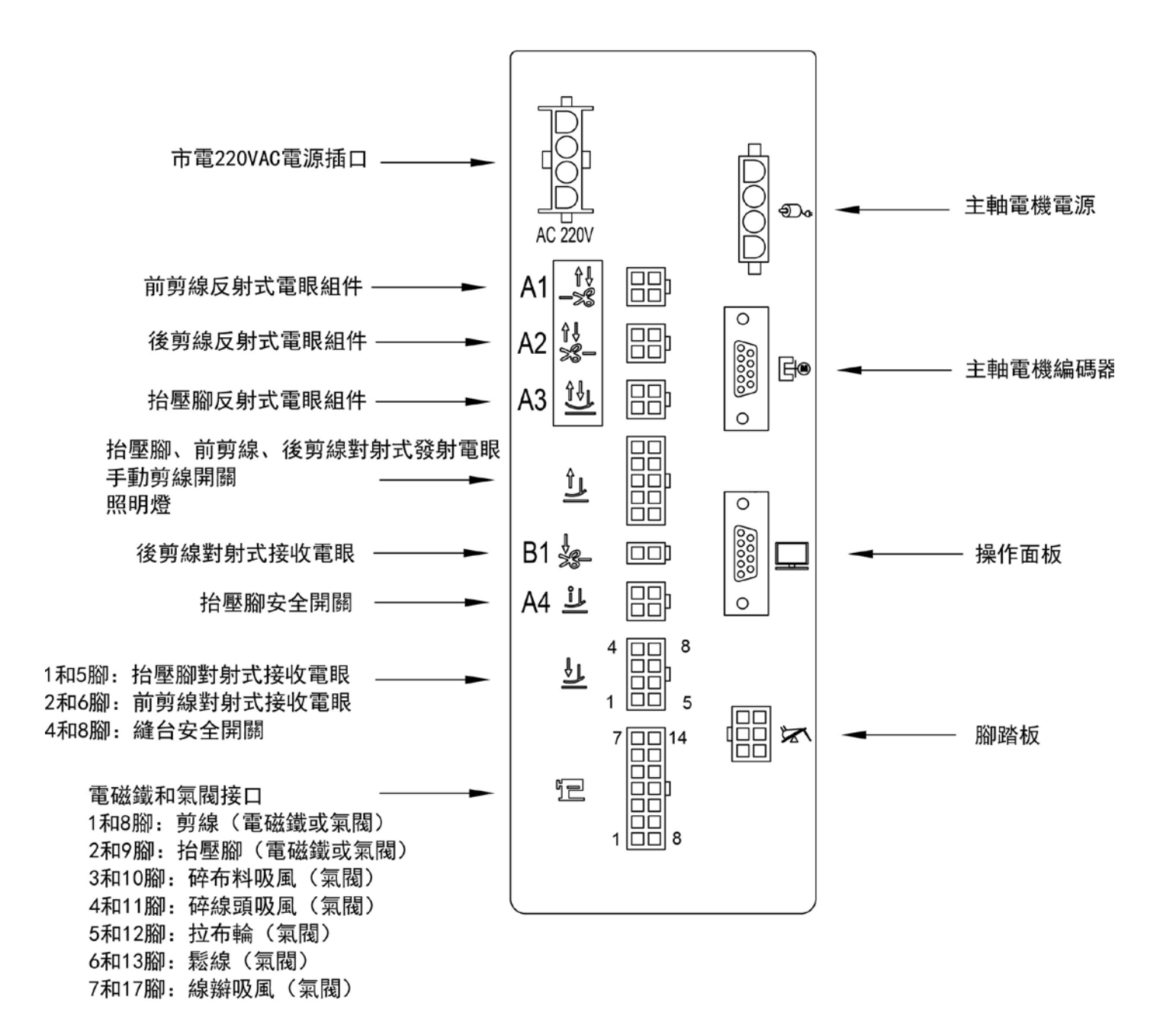

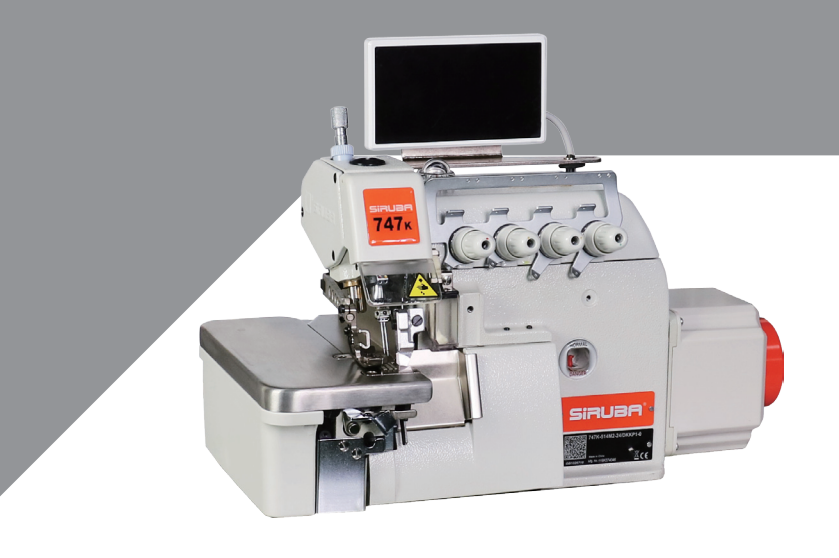

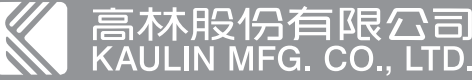